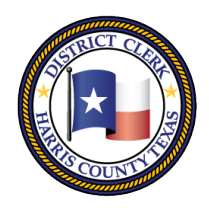

201 Caroline | P.O. Box 4651 | Houston, Texas 77210-4651 | 832-927-5800 | www.hcdistrictclerk.com

#### How to Access Your Case on Harris County District Clerk's Office Website

Access to court records that are confidential by law is only permitted by the attorney and the litigants that are a party to that specific case. The Harris County District Clerk's Website has enabled a PIN feature that will allow you to view your case. Please follow this step by step guide that will show you how to retrieve your PIN.

**NOTE!** The supported web browser for the District Clerks Website is Internet Explorer 11. You may use other web browsers such as Chrome, Safari, Mozilla (Fire Fox), or Edge, but there is no guarantee that 3<sup>rd</sup> party web browsers will work effectively. If you have problems with 3<sup>rd</sup> party web browser in connection with the District Clerks Website, please consult your Technical Support for assistance.

1. You must create and register an account for the <u>District Clerk's Website</u> first. Once you have registered, hover your cursor over Online Services, then select Search Our Records. Type in your Case (Cause) Number, select Search. The next screen will show your case. Please click on your Case's Style.

| ] Ho  | me > Online Services > Search     | Our Records and Documents                                                                        |                                                                |                                                       |                                                                       | Hous                                                          | ston, Texas                                    | July 10, 2014                    |
|-------|-----------------------------------|--------------------------------------------------------------------------------------------------|----------------------------------------------------------------|-------------------------------------------------------|-----------------------------------------------------------------------|---------------------------------------------------------------|------------------------------------------------|----------------------------------|
| uicl  | k Links                           | Search Our R                                                                                     | ecords                                                         | and Do                                                | cuments                                                               | Viev                                                          | Mobile \                                       | /ersion                          |
|       | Costs and Fees                    | Civil / Criminal Party                                                                           | Background                                                     | Historical                                            | Trial                                                                 |                                                               | Special                                        | Dockets                          |
| C     | Child Support Records             | Family Inquir                                                                                    | Check                                                          |                                                       | Judgments                                                             |                                                               | Minutes                                        |                                  |
| 4     | Jury Services                     | Search Today's Filings Qu                                                                        | iick Search to vie                                             | ew original peti                                      | tions filed today in C                                                | Civil District Cour                                           | ts.                                            |                                  |
| 1     | Search Our Records &<br>Documents | Search for detailed case (cau<br>a case (cause) file within our<br>no family documents will be a | use) information s<br>office. Only publ<br>available for revie | such as court o<br>ic civil and fan<br>w. Criminal ca | costs, documents, ca<br>nily cases (causes) v<br>ase (cause) informat | ase details, parti<br>vill be shown fro<br>ion will not be av | es, and the l<br>m this searc<br>/ailable from | ocation of<br>h, however<br>this |
|       | Background Checks                 | search, however please try th                                                                    | ne criminal searc                                              | h.                                                    |                                                                       |                                                               |                                                |                                  |
| E     | FREEfax                           | Case (Cause) Number:                                                                             |                                                                | C                                                     | Ocument Search Hint                                                   | s                                                             |                                                |                                  |
|       | e-Filing                          | Plaintiff:                                                                                       | Starts With                                                    | V ie. Doe,                                            | Jane<br>Jane                                                          |                                                               |                                                |                                  |
| 1     | Forms                             | Filed Date Range:                                                                                |                                                                | -                                                     | (mm/dd/yyyy)                                                          |                                                               |                                                |                                  |
| ĩ     | Government Agencies               | Court:                                                                                           | ~                                                              |                                                       |                                                                       |                                                               |                                                |                                  |
| 2     | Historical Documents              | Case Type:                                                                                       |                                                                |                                                       |                                                                       | ~                                                             |                                                |                                  |
| 9     | How to Contact Us                 | Bar Number:                                                                                      |                                                                | 1                                                     |                                                                       |                                                               |                                                |                                  |
| 2     | District Clerk Biography          | Transaction Number:                                                                              |                                                                |                                                       |                                                                       |                                                               |                                                |                                  |
|       |                                   | AG Case (Cause) Number:                                                                          |                                                                |                                                       |                                                                       |                                                               |                                                |                                  |
| ont   | act Information                   | Court Registry Account:                                                                          |                                                                |                                                       |                                                                       |                                                               |                                                |                                  |
| vil C | Courthouse                        | Public Image Number:                                                                             |                                                                |                                                       |                                                                       |                                                               |                                                |                                  |
| 11 C  | aroline<br>on, TX 77002           | Tax ID (HCAD):<br>Envelope#:                                                                     |                                                                |                                                       |                                                                       |                                                               |                                                |                                  |
| ilie  | a Addrosov                        |                                                                                                  |                                                                |                                                       |                                                                       |                                                               |                                                |                                  |
| uun   | y Address:                        |                                                                                                  |                                                                |                                                       |                                                                       |                                                               |                                                |                                  |

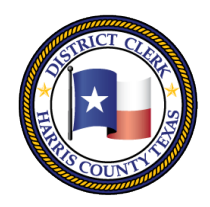

201 Caroline | P.O. Box 4651 | Houston, Texas 77210-4651 | 832-927-5800 | www.hcdistrictclerk.com

2. Once you have selected your Case, the case details screen will pop up. (If the case details screen does not appear, please see page 5 for instructions for disabling your pop up blocker and Google toolbar.) Select the Images tab.

| Summary                                                                                                    | Appeals                                      | Cost Statements | Transfers          | Post Trial Writs                                                                     | Abstracts                                                                                                    | Parties       |
|----------------------------------------------------------------------------------------------------|----------------------------------------------|-----------------|--------------------|--------------------------------------------------------------------------------------|----------------------------------------------------------------------------------------------------|---------------|
| Court Costs                                                                                                    | Judgments/Events                             | Settings        | Services/Notices   | Court Registry                                                                       | Child Support                                                                                                | Images        |
|                                                                                                    |                                              |                 | Preview DocketShee | Add DocketSheet                                                                      | to Basket 🛒 Prir                                                                                             | nt Summary    |
|                                                                                                    |                                              |                 |                    |                                                                                      |                                                                                                    |               |
| Case (Cause) Sur                                                                                                    | mmary                                        |                 |                    | Court Details                                                                        | e a a th                                                                                                    |               |
| File Date                                                                                                    | nmary                                        |                 |                    | Court Details<br>Current Court                                                       | 157 <sup>th</sup>                                                                                            |               |
| File Date<br>Case (Cause) Loc                                                                                                    | ation                                        |                 |                    | Court Details<br>Current Court<br>Filing Court                                       | 157 <sup>th</sup><br>157 <sup>th</sup>                                                                       |               |
| File Date<br>Case (Cause) Loc<br>Case (Cause) Sta<br>Case (Cause) Typ                                                                           | mmary<br>cation<br>tus Dispo<br>ee           | osed (Final)    |                    | Court Details<br>Current Court<br>Filing Court<br>Address                            | 157 <sup>th</sup><br>157 <sup>th</sup><br>201 CAROLINE (Flo<br>HOUSTON, TX 7700<br>Phone: 7133686230         | or. 11)<br>02 |
| File Date<br>Case (Cause) Loc<br>Case (Cause) Sta<br>Case (Cause) Typ<br>Next/Last Setting                                                      | tus Dispo<br>be N/A                          | osed (Final)    |                    | Court Details<br>Current Court<br>Filing Court<br>Address                            | 157 <sup>th</sup><br>157 <sup>th</sup><br>201 CAROLINE (Flo<br>HOUSTON, TX 770<br>Phone: 7133686230          | or: 11)<br>D2 |
| File Date<br>Case (Cause) Loc<br>Case (Cause) Sta<br>Case (Cause) Typ<br>Next/Last Setting<br>Judgment For                                      | mmany<br>cation Dispo<br>tus Dispo<br>De N/A | osed (Final)    |                    | Court Details<br>Current Court<br>Filing Court<br>Address<br>JudgeName               | 157 <sup>th</sup><br>157 <sup>th</sup><br>201 CAROLINE (Flo<br>HOUSTON, TX 7700<br>Phone: 7133686230         | or: 11)<br>02 |
| File Date<br>Case (Cause) Loc<br>Case (Cause) Loc<br>Case (Cause) Sta<br>Case (Cause) Typ<br>Next/Last Setting<br>Judgment For<br>Judgment Date | mmary<br>tus Dispo<br>ne N/A                 | osed (Final)    |                    | Court Details<br>Current Court<br>Filing Court<br>Address<br>JudgeName<br>Court Type | 157 <sup>th</sup><br>157 <sup>th</sup><br>201 CAROLINE (Flo<br>HOUSTON, TX 7700<br>Phone:7133686230<br>Civil | or: 11)<br>D2 |

3. Once you select the Images tab, you will need to read the disclaimer. After you have read the disclaimer, click the highlighted word "here."

| Summary                                                                                                | Appeals                                                                                                    | Cost Statements                                                                                                    | Transfers                                                                                                    | Post Trial Writs                                                                                  | Abstracts                                                     | Parties                 |
|----------------------------------------------------------------------------------------------------|----------------------------------------------------------------------------------------------------|----------------------------------------------------------------------------------------------------|----------------------------------------------------------------------------------------------------|---------------------------------------------------------------------------------------------------|---------------------------------------------------------------|-------------------------|
| Court Costs                                                                                            | Judgments/Events                                                                                            | Settings                                                                                                    | Services/Notices                                                                                                  | Court Registry                                                                                    | Child Support                                                 | Images                  |
| All public docu                                                                                        | ments are still availab                                                                                     | le to everyone, once                                                                                                    | e they login, and can                                                                                             | be viewed FREE of                                                                                 | charge. No changes                                            | have been               |
| made to the typ<br>takes a momen<br>f you are not a liti<br>Confidential or Se<br>f you are a litigant | t to complete and also<br>gant in this case, you m<br>aled documents may no<br>t that is a party of this ca | able on our website.<br>o ensures document<br>nay visit our Customer<br>of be dispensed to put<br>ase and would like ac            | Please login below<br>t purchases are reco<br>r Service departments<br>blic customers.                            | or click here to regis<br>rded and can be re-t<br>to obtain copies of do<br>documents, please cli | iter with our site. Reg<br>ransmitted if necessa<br>ocuments. | gistration only<br>ary. |
| made to the typ<br>takes a momen<br>you are not a liti<br>confidential or Se                           | t to complete and also<br>gant in this case, you m<br>aled documents may no<br>t that is a party of this c  | able on our website,<br>o ensures document<br>hay visit our Customen<br>of be dispensed to put<br>ase and would like ac<br>Welcome | Please login below<br>t purchases are reco<br>r Service departments<br>blic customers.<br>ccess to the restricted | or click here to regis<br>rded and can be re-t<br>to obtain copies of do<br>documents, please cli | cter with our site. Reg<br>ransmitted if necessa              | gistration only<br>ary. |

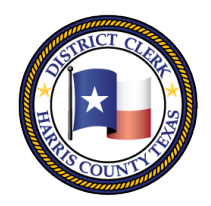

201 Caroline | P.O. Box 4651 | Houston, Texas 77210-4651 | 832-927-5800 | www.hcdistrictclerk.com

4. Once you select here, a new screen will appear prompting you to enter your name and address. The address has to exactly match what you originally filed in your case. Please check your original court documents to see what address you used. Select submit, wait a few seconds, and you will see Registration Successful.

DISCLAIMER: Access to court records that are confidential by law is only permitted by the attorney and the litigants that are a party to that specific case. By requesting a PIN you are certifying that you are a party to the specific case you enter on the HC District Validator box titled "Case Number." If you are not a party to that case, cancel this transaction. WARNING: In the event you intentionally submit false information to obtain a PIN and the District Clerk's Office becomes aware of the false submission, the information will be turned over to the proper legal authorities for investigation and possible prosecution.

Therefore, the Harris County District Clerk's Office STRONGLY urges individuals to be cognizant of the confidential or otherwise private information that is contained in documents filed in the District Clerk's Office and recommends that you DO NOT share your PIN with anyone. You are responsible for your PIN and its usage.

The entry into these fields must match EXACTLY what has been recorded with the District Clerk's Office, including any or all punctuation marks and abbreviations.

| * Max: 100 chars (Last, First Middle)              |
|----------------------------------------------------|
| * Max: 10 chars (Street Nbr or the words 'PO BOX') |
| * Max: 100 chars                                   |
| * Max: 35 chars                                    |
| ✓ *                                                |
| *                                                  |
|                                                    |

Submit Reset Close Window

- 5. Your PIN will be sent to your email address you have on your Profile on the District Clerks Website. Check your email inbox for your PIN. You may have to check your SPAM folder as well.
- 6. Go back to your Case, select Images, and click on "here." You will then see this prompt to enter your PIN and Verification\*. Type your PIN, the Verification, and select Submit. You are now able to view your case.

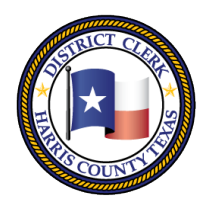

201 Caroline | P.O. Box 4651 | Houston, Texas 77210-4651 | 832-927-5800 | www.hcdistrictclerk.com

|                                                                                |                                                                                                    |                                                                                                    |                                                                                                    |                                                                                                    | (n                                                                                 | on-financial)                        |
|--------------------------------------------------------------------------------|----------------------------------------------------------------------------------------------------|----------------------------------------------------------------------------------------------------|----------------------------------------------------------------------------------------------------|----------------------------------------------------------------------------------------------------|------------------------------------------------------------------------------------|--------------------------------------|
| Summ                                                                           | ary Appeals                                                                                                    | Cost Statements                                                                                                    | Transfers                                                                                                    | Post Trial Writs                                                                                                    | Abstracts                                                                          | Parties                              |
| Court C                                                                        | Costs Judgments/Events                                                                                                    | Settings                                                                                                    | Services/Notices                                                                                                    | Court Registry                                                                                                    | Child Support                                                                      | Images                               |
| uard ag<br>Il publi<br>ade to<br>kes a i<br>ou are r<br>fidenti<br>ou are a    | gainst identity theft and fraud<br>ic documents are still availab<br>the type of documents avail<br>moment to complete and also<br>not a litigant in this case, you m<br>al or Sealed documents may no<br>a litigant that is a party of this c | I.<br>le to everyone, once<br>able on our website,<br>o ensures document<br>ay visit our Customer<br>t be dispensed to pub<br>ase and would like acc | e they login, and can<br>Please login below<br>purchases are reco<br>Service departments<br>lic customers.<br>cess to the restricted | be viewed FREE of<br>or click here to regis<br>rded and can be re-t<br>to obtain copies of do<br>documents, please cli | charge. No changes<br>ster with our site. Reg<br>ransmitted if necess<br>ocuments. | have been<br>gistration only<br>ary. |
|                                                                                | 1                                                                                                    | Nelcome                                                                                                    | Log O                                                                                                    | ut                                                                                                    |                                                                                    |                                      |
|                                                                                |                                                                                                    | If documents do not                                                                                                    | show after login, clicl                                                                                                    | k here to reload page                                                                                                  |                                                                                    |                                      |
| Cost 5                                                                         |                                                                                                    | effecte Court                                                                                                    | Desisters                                                                                                    |                                                                                                    |                                                                                    |                                      |
| Se                                                                             | ttings Services/N                                                                                                    |                                                                                                    | Registry                                                                                                    |                                                                                                    |                                                                                    |                                      |
| ents, v                                                                        | * Enter the PIN you rece                                                                                                    | eived in your emai                                                                                                    | with our s                                                                                                    |                                                                                                    |                                                                                    |                                      |
| genei                                                                          |                                                                                                    |                                                                                                    | ients are p                                                                                                    |                                                                                                    |                                                                                    |                                      |
|                                                                                |                                                                                                    |                                                                                                    |                                                                                                    |                                                                                                    |                                                                                    |                                      |
|                                                                                | Verification Check                                                                                                    |                                                                                                    |                                                                                                    |                                                                                                    |                                                                                    |                                      |
| o to ou                                                                        | Verification Check:                                                                                                    |                                                                                                    | IREE of oh                                                                                                    |                                                                                                    |                                                                                    |                                      |
| e to ev<br>ble on                                                              | Verification Check:<br>You are forbidden to ac                                                                                                    | cess this site using                                                                                                    | REE of ch                                                                                                    |                                                                                                    |                                                                                    |                                      |
| e to ev<br>ble on<br>ensure                                                    | Verification Check:<br>You are forbidden to ac<br>an automated program.                                                                                                    | cess this site using<br>Please type the                                                                                                    | g FREE of ch<br>to register<br>h be re-trar                                                                                          |                                                                                                    |                                                                                    |                                      |
| e to ev<br>ble on<br>ensure<br>y visit                                         | Verification Check:<br>You are forbidden to ac<br>an automated program.<br>word you see in the veri<br>and then click on the Su                                                                                                    | cess this site using<br>Please type the<br>fication text box<br>Ibmit button to                                                                      | g FREE of ch<br>to register<br>h be re-trar<br>vies of docu                                                                          |                                                                                                    |                                                                                    |                                      |
| e to ev<br>ble on<br>ensure<br>y visit<br>be disj                              | Verification Check:<br>You are forbidden to ac<br>an automated program.<br>word you see in the veri<br>and then click on the Su<br>process your request.                                                                                       | cess this site using<br>Please type the<br>fication text box<br>Ibmit button to                                                                      | <b>FREE</b> of ch<br>to register<br>h be re-tran<br>vies of docu                                                                     |                                                                                                    |                                                                                    |                                      |
| e to ev<br>ble on<br>ensure<br>y visit<br>be disj<br>se and                    | Verification Check:<br>You are forbidden to ac<br>an automated program,<br>word you see in the veri<br>and then click on the Su<br>process your request.                                                                                       | cess this site using<br>Please type the<br>fication text box<br>Ibmit button to                                                                      | g <b>FREE</b> of ch<br>to register<br>h be re-tran<br>vies of docu<br>vlease click                                                   |                                                                                                    |                                                                                    |                                      |
| e to ev<br>ble on<br>ensure<br>y visit<br>be disj<br>se and                    | Verification Check:<br>You are forbidden to ac<br>an automated program,<br>word you see in the very<br>and then click on the Su<br>process your request.                                                                                       | cess this site using<br>Please type the<br>fication text box<br>ibmit button to                                                                      | g <b>FREE</b> of ch<br>to register<br>h be re-tran<br>vies of docu<br>vlease click                                                   |                                                                                                    |                                                                                    |                                      |
| e to evolution<br>of the on<br>ensure<br>y visit<br>be disp<br>se and<br>elcom | Verification Check:<br>You are forbidden to ac<br>an automated program,<br>word you see in the veri<br>and then click on the Su<br>process your request.<br>W3T<br>* Verification                                                              | Close                                                                                                    | g <b>REE</b> of ch<br>to register<br>h be re-tran<br>vies of docu<br>vlease click                                                    |                                                                                                    |                                                                                    |                                      |

After you have followed these steps, and you are still having difficulty retrieving your PIN, please call our Customer Service line at (832) 927-5815 or email us at <u>DCSA@hcdistrictclerk.com</u>.

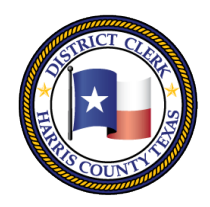

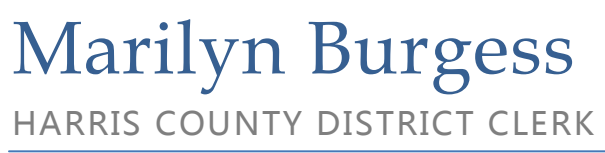

201 Caroline | P.O. Box 4651 | Houston, Texas 77210-4651 | 832-927-5800 | www.hcdistrictclerk.com

\*Before you enter your PIN and Verification, please make sure that your Pop-Up Blocker on your web browser is turned off.

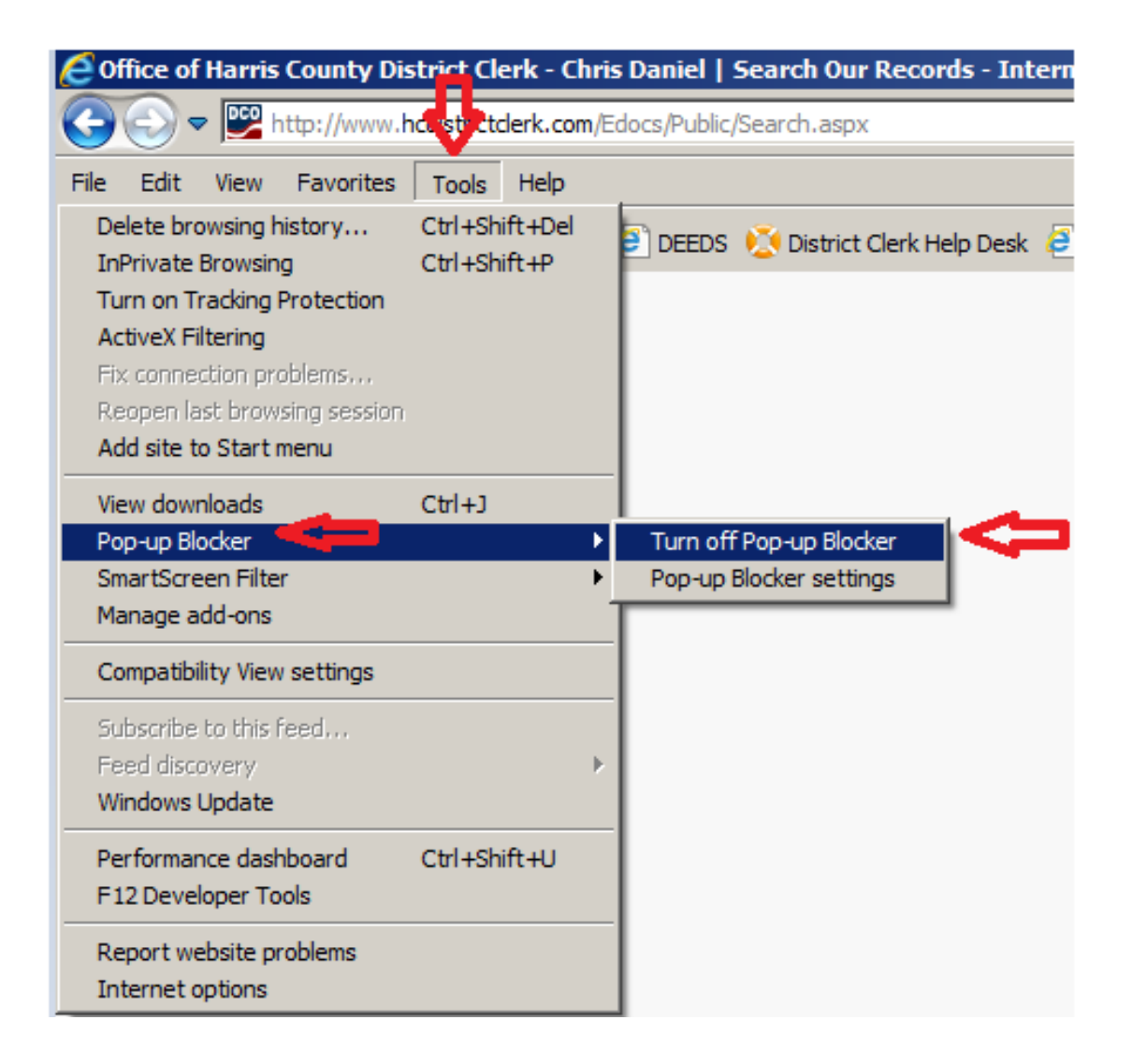

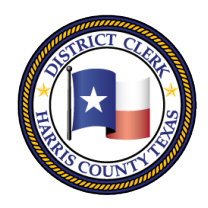

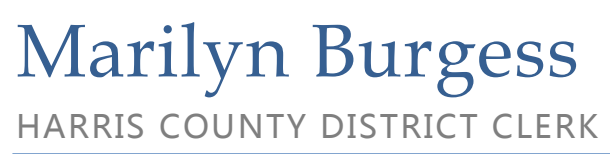

201 Caroline | P.O. Box 4651 | Houston, Texas 77210-4651 | 832-927-5800 | www.hcdistrictclerk.com

The Google Toolbar on your browser can block you from accessing your case as well. You can disable the Google Toolbar, by going to your Manage Add-Ons on your Internet Explorer browser, or just uninstall the Google Toolbar.

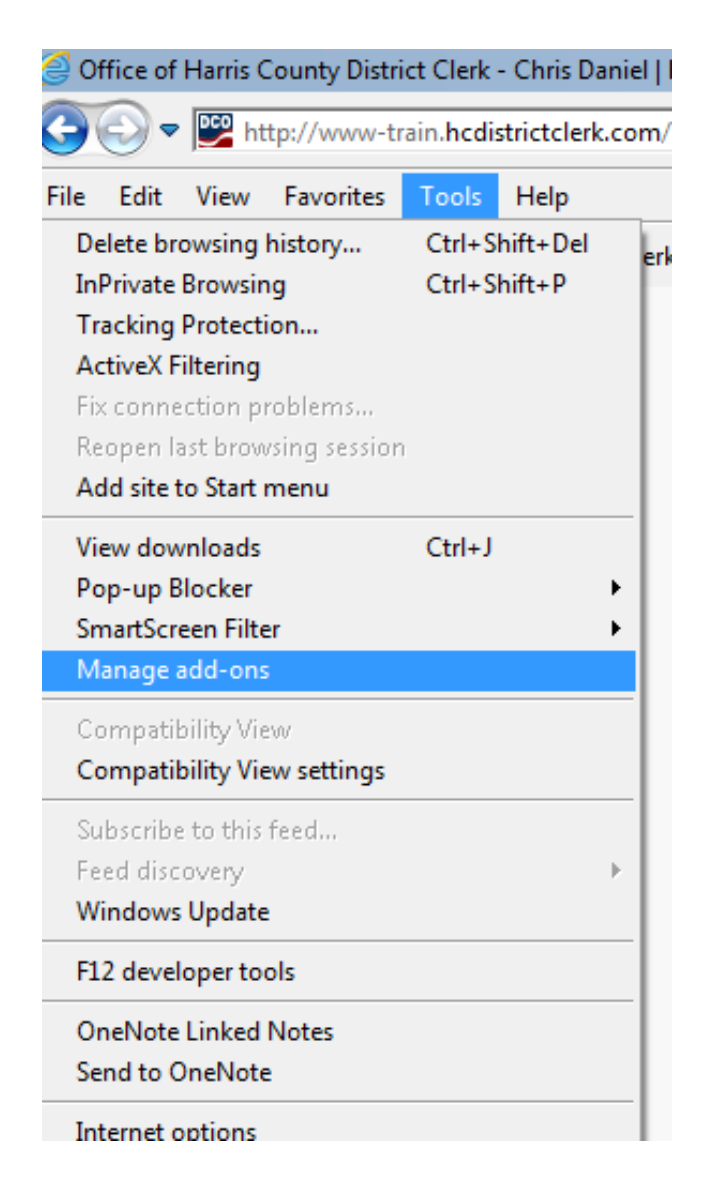

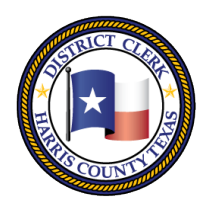

201 Caroline | P.O. Box 4651 | Houston, Texas 77210-4651 | 832-927-5800 | www.hcdistrictclerk.com

| Manage Add-ons                                                             |                                           |                                                  |                           |                  |           |            | ×       |
|----------------------------------------------------------------------------|-------------------------------------------|--------------------------------------------------|---------------------------|------------------|-----------|------------|---------|
| View and manage your Intern                                                | et Explorer add-ons                       |                                                  |                           |                  |           |            |         |
| Add-on Types                                                               | Name                                      | Publisher 🔺                                      | Status                    | Architecture     | Load time | Navigation | -       |
| Add-on Types                                                               | Adobe Systems, Incorporated               |                                                  |                           |                  |           |            |         |
| Search Providers                                                           | Adobe PDF Reader<br>Adobe PDF Link Helper | Adobe Systems, Incorpo<br>Adobe Systems, Incorpo | Enabled<br>Disabled       | 32-bit<br>32-bit |           |            |         |
| STracking Protection                                                       | Google Inc                                |                                                  |                           |                  |           |            |         |
| Spelling Correction                                                        | Google Update Plugin                      | Google Inc                                       | Enabled                   | 32-bit           |           |            |         |
|                                                                            | Google Toolbar                            | Google Inc                                       | Enabled                   | 32-bit and       | 0.00 s    | 0.00 s     |         |
|                                                                            | Google Toolbar Helper                     | Google Inc                                       | Enabled                   | 32-bit and       | 0.00 s    |            |         |
|                                                                            | Microsoft Corporation                     |                                                  |                           |                  |           |            |         |
|                                                                            | XML DOM Document                          | Microsoft Corporation                            | Enabled                   | 32-bit and       |           |            |         |
| Show:                                                                      | Tabular Data Control                      | Microsoft Corporation                            | Enabled                   | 32-bit and       |           |            |         |
| Currently loaded add-ons                                                   | SharePoint OpenDocuments Cl               | Microsoft Corporation                            | Enabled                   | 32-bit           |           |            | -       |
| Google Toolbar<br>Google Inc                                               |                                           |                                                  |                           | 0.50             |           |            |         |
| Version: 7.5.5111.1712<br>File date: Today, July 17, 2<br>More information | 014, 10 minutes ago                       | Type:<br>Search for this add-                    | Toolbar<br>on via default | search provider  |           |            |         |
|                                                                            |                                           |                                                  |                           |                  |           |            |         |
|                                                                            |                                           |                                                  |                           |                  |           |            | Disable |

After you have followed these steps, and you are still having difficulty retrieving your PIN, please call our Customer Service line at (832) 927-5815 or email us at <u>DCSA@hcdistrictclerk.com</u>.